Последнее обновление: 09.02.2022 15:36

# Пользователи

В разделе «Пользователи / биллинг» вы можете настроить параметры авторизации пользователей, разрешить самостоятельную регистрацию на web-сервере и включить демонстрационный доступ.

| Системные настройки                        |                 |                   |              |                      |                                      |              | ×        |
|--------------------------------------------|-----------------|-------------------|--------------|----------------------|--------------------------------------|--------------|----------|
| Доступ к данным Карты Пользов              | атели / Биллинг | UI API            | Брэндинг     | Логи и журналы       |                                      |              | 0        |
|                                            |                 | Разрец            | иить отписые | заться от отчётов по | расписанию                           |              |          |
|                                            |                 | Пароль            | ь должен быт | гь сложным (разны    | й регистр символов + спецсимв        | олы + цифры) |          |
| Минимальная длина пароля                   |                 |                   | 🔹 (Mar       | кс.значение: 32)     |                                      |              |          |
| Порог блокировки                           |                 |                   | 🜲 (if th     | e password was ente  | ered incorrectly within the specifie | ed minutes)  |          |
| Кол-во неудачных попыток входа пере        | д блокировкой   |                   | 🔹 (0 - H     | нет лимита)          |                                      |              |          |
|                                            |                 | 🗸 Показь          | ывать "Войти | как demo"?           |                                      |              |          |
| Демо логин/пароль                          |                 | demo/den          | no           |                      |                                      |              |          |
| Регистрация новых пользователей            |                 |                   |              |                      |                                      |              |          |
| ID организации для регистраций             |                 | [P∏] Demo (man) ▼ |              |                      |                                      |              |          |
| ID роли для регистраций Read-only          |                 |                   |              | •                    |                                      |              |          |
| Billing                                    |                 |                   |              |                      |                                      |              |          |
| Тип биллинга ① ● Отключен                  |                 |                   |              |                      |                                      |              |          |
| Windows-домен для аутентификаци tk-chel.ru |                 |                   |              |                      |                                      |              |          |
| Логин                                      |                 |                   |              |                      |                                      |              |          |
| Пароль                                     |                 |                   |              |                      |                                      |              |          |
| L                                          |                 |                   |              |                      |                                      | √ ОК         | 🛇 Отмена |

Рис. 1: Пользователи

### Настройки учетных записей и блокировка

Ниже приведены настройки учетных записей, доступные в разделе.

- Разрешить отписываться от отчётов по расписанию опция добавляет в отчёты, присылаемые из программы, ссылку для самостоятельной отписки от рассылки.
- Пароль должен быть сложным (разный регистр символов + спецсимволы + цифры) опция устанавливает следующие требования к паролю учетной записи пользователя: наличие специальных символов, цифр, строчных и заглавных букв.
- Минимальная длина пароля минимальная длина пароля пользователя. Максимальное значение настройки 32.
- Порог блокировки временной интервал, в минутах, по истечении которого происходит блокировка учетной записи в случае неудачных попыток входа. Пустое поле отключает блокировку по времени.
- Кол-во неудачных попыток входа перед блокировкой количество неудачных попыток входа, после которых происходит блокировка учетной записи. Пустое поле отключает блокировку по количеству попыток входа.

#### Примечание

В случае неудачных попыток входа, после заданного лимита попыток или временного порога, учетная запись блокируется до её разблокировки администратором сервера.

## Демонстрационный доступ

Демонстрационный доступ позволяет предоставить пользователям ограниченный доступ в программу «АвтоГРАФ.WEB» для знакомства с интерфейсом и функционалом программы.

#### Для настройки демонстрационного доступа:

 выполните процедуру регистрации нового пользователя в организации, к которой будет предоставлен демонстрационный доступ. Определите роль пользователя в этой организации;

| Пользователи: Редактировать            |            |                           |           | ×        |
|----------------------------------------|------------|---------------------------|-----------|----------|
| ФИО Демо                               |            |                           |           |          |
| Общая информация Контактные данные     | астройки С | Свойства                  |           |          |
| Доступ                                 |            |                           |           |          |
| Логин demo Глобальные роли Пароль ···· |            |                           |           |          |
| + Добавить                             |            |                           |           |          |
| Организация                            | Назначенно | ре виртуальное дерево 🛛 🖡 | оли       |          |
| Demo (man)                             |            |                           | Read-only | -        |
|                                        |            |                           |           |          |
| 🖌 Включен                              |            |                           | ✓ 0K      | 🛇 Отмена |

Рис. 2: Регистрация пользователя для демо-доступа

• перейдите в меню «Системные настройки», на вкладку «Пользователи / Биллинг» и в поле «Демо логин/пароль» введите логин и пароль ранее зарегистрированного пользователя, от имени которого будет предоставлен демонстрационный доступ.

Параметры входа необходимо ввести в формате логин/пароль;

- включите опцию «Показывать «Войти как demo»?» для добавления кнопки быстрого входа в демонстрационный режим на стартовую страницу программы;
- сохраните настройки.

### Регистрация на стартовой странице

На стартовую страницу программы «АвтоГРАФ.WEB» может быть добавлена форма для самостоятельной регистрации пользователей. По умолчанию пользователей в систему добавляют администраторы путем создания учетной записи и определения прав доступа в организациях.

#### Для добавления формы самостоятельной регистрации на стартовую страницу:

- включите опцию «Регистрация новых пользователей»;
- в выпадающем списке «ID организации для регистрации» выберите организацию, в которую будет добавлен новый пользователь. В списке перечислены все организации, созданные на web-сервере;
- в выпадающем списке «ID роли для регистраций» выберите роль, которая будет присваиваться новым пользователям в организации, выбранной на предыдущем этапе настройки;
- сохраните настройки.

|  | Ha | рисунк | е ниже і | приведена | форма | регистра | ции поль | зователей |
|--|----|--------|----------|-----------|-------|----------|----------|-----------|
|--|----|--------|----------|-----------|-------|----------|----------|-----------|

| <u>К ТехноКом</u> | Вход | Регистрация |             |                   | <b>⊗</b> - |
|-------------------|------|-------------|-------------|-------------------|------------|
|                   |      |             |             |                   |            |
|                   |      |             |             |                   |            |
|                   |      |             |             |                   |            |
|                   |      | E-I         | mail        | Обязательное поле |            |
|                   |      |             |             |                   |            |
|                   |      | l la        | роль        |                   |            |
|                   |      | Пá          | лтвержление |                   |            |
|                   |      |             | дтверждение |                   |            |
|                   |      | Забі        | ыли пароль? | Отправить         |            |
|                   |      |             |             | ( see a see a se  |            |
|                   |      |             |             |                   |            |
|                   |      |             |             |                   |            |
|                   |      |             |             |                   |            |
|                   |      |             |             |                   |            |
|                   |      |             |             |                   |            |

Рис. 3: Форма регистрации пользователей

#### демо,, demo,, регистрация,, пользователи

From: http://dokuwiki.tk-chel.ru/ - Документация АвтоГРАФ.WEB

Permanent link: http://dokuwiki.tk-chel.ru/admin/systemsettings/access

Last update: 09.02.2022 15:36

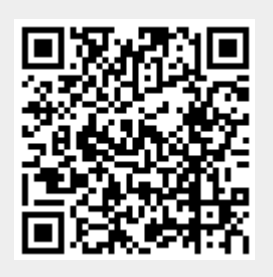